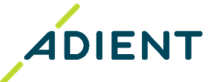

## Work Instruction to access E-PPAP web application through COVISINT portal.

**Purpose:**\_This work instruction describes the steps to be followed to access the E-PPAP solution via the COVISINT portal

Scope: This instruction applies to all Adient Suppliers.

- A. How to access the E-PPAP web application via the COVISINT portal.
- B. How to get E-PPAP 'sub-package' access under Adient Automotive Experience.
- C. How to find out who your COVISINT administrator is.

## Method: -

A. How to access E-PPAP web application through Adient Automotive Experience on COVISINT portal.

Step -1: Login to the COVISINT portal by using your COVISINT User ID and password.

| 🛈 🔒 https://us.ss | so. <b>covisint.com</b> /jsp/preLogin.jsp?ct_orig_uri=https?                     | %3A%2F%2Fportal.covisint.com%2Fweb%2Fportal%2Fhome                                                                                          | ··· 🖂 🕁 | Z |
|-------------------|----------------------------------------------------------------------------------|----------------------------------------------------------------------------------------------------|---------|---|
|                   | S covisint                                                                       | English                                                                                                    |         |   |
|                   | Pegistered Users Login User ID: PFTURNERKA1 Password:                            | Registered users may use the form to login. If you are not already a member<br>with a User ID and Password, you may register with Covisint. |         |   |
|                   | Cicking Login indicates acceptance of Terms of Use and Privacy Policy            |                                                                                                    |         |   |
|                   | Forgot your password?     Forgot your UserID?     Check Your Registration Status |                                                                                                    |         |   |

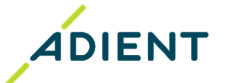

| ↔ ♂ ☆                                         | A https://portal.covisint.com/web/portal/hom | ne                                                                                    | …                   | II\ ₪ ©   =      |
|-----------------------------------------------|----------------------------------------------|---------------------------------------------------------------------------------------|---------------------|------------------|
|                                               |                                              | OpenText Buys Covisint View Press Release                                             |                     |                  |
| 音 αυτομοτιν                                   | E EXCHANGE                                   | Covisint Automotive Portals 🔻                                                         | Q Sup               | port English 🥅 🕨 |
| <                                             | Covisint Sweet                               | SIMPLE. MODERN. INTUITIV<br>have redesigned our portal to improve your supplier exper | E. Take a Tour >    |                  |
| Со                                            | visint Services                              |                                                                                       |                     |                  |
| Му                                            | y Portals                                    | My Applications                                                                       | My Favorites        |                  |
| A FC                                          | dients Automotive Experience                 | Automotive Customer Support Portal<br>Supplier Scorecard Reporting<br>Support Portal  | » Edit my favorites |                  |
| Со                                            | mmunications                                 |                                                                                       |                     |                  |
| 8 (                                           | Directed Communications                      |                                                                                       |                     |                  |
| .https://adient.portal.covisint.com/web/portz | al/home                                      | eceive email alerts when bulletins are published. Get st                              | arted »             | ,                |

Step 2: Click on Adient Automotive Experience as shown below.

Step 3: Click on Applications next to home.

| ripyreadory ridiciterationics re   |                                                              |              |                                                                    |
|------------------------------------|--------------------------------------------------------------|--------------|--------------------------------------------------------------------|
| ↔ × ۵                              | A https://adient.portal.covisint.com/web/portal/applications | … 🖂 🕁        | III\ 🛈 🌒 🗄                                                         |
| ADIENT                             |                                                              |              | Wekome kimberly turner! 💙                                          |
| Home Applications                  |                                                              |              | Search                                                             |
|                                    |                                                              |              |                                                                    |
| My Favorites                       | Adjent Automotive Applications                               |              |                                                                    |
| » Edit my favorites                |                                                              |              |                                                                    |
| Covisint Applications              |                                                              |              |                                                                    |
| Automotive Customer Support Portal |                                                              |              |                                                                    |
| Supplier Scorecard Reporting       |                                                              |              |                                                                    |
| Support Portal                     |                                                              |              |                                                                    |
| Automotive Portals                 |                                                              |              |                                                                    |
| Adient: Automotive Experience      |                                                              |              |                                                                    |
| Ford Supplier Portal               |                                                              |              |                                                                    |
| Administration                     |                                                              |              |                                                                    |
| Administration Tools               |                                                              |              |                                                                    |
| Change Password                    |                                                              |              |                                                                    |
| Edit My Profile                    |                                                              |              |                                                                    |
| My Administrators                  |                                                              |              |                                                                    |
|                                    |                                                              |              |                                                                    |
|                                    |                                                              | © Covisint ( | Corporation. All Rights Reserved. 2019 Legal secured by   COVISINT |
|                                    |                                                              |              |                                                                    |
|                                    |                                                              |              |                                                                    |

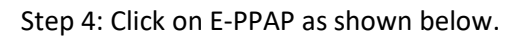

| <) → C ŵ                                                                                                    | 🛈 🔒 https://adient.portal.com             | visint.com/web/portal/app            | lications                                           |                 | ··· 🖂 🕁          |                      |              | ۲      |
|----------------------------------------------------------------------------------------------------|-------------------------------------------|--------------------------------------|-----------------------------------------------------|-----------------|------------------|----------------------|--------------|--------|
| ADIENT                                                                                                    |                                           |                                      |                                                     |                 |                  | Welcome kim          | berly turner | 1 -    |
| Home Applications                                                                                                    |                                           |                                      |                                                     |                 |                  | Se                   | arch         |        |
| My Favorites                                                                                                    | ,                                         | Adient Automotive App                | lications                                           |                 | _                |                      | -            |        |
| » Edit my favorites                                                                                                    |                                           | Filter                               |                                                     |                 |                  |                      |              |        |
| Covisint Applications<br>Automotive Customer Support Portal<br>Suppler Scorecard Reporting<br>Support Portal<br>Automotive Portals | y.                                        | Show results for:<br>Filter by: Acce | O all filters<br>(a) any filter<br>ss<br>Registered | i D D<br>Search |                  |                      |              |        |
| Adient: Automotive Experience                                                                                                    |                                           | Access Icon                          | Name                                                | Summary         | Functional Area  | Request              | Favorite     |        |
| Pord Supplier Portai                                                                                                    |                                           |                                      | E-PPAG                                              | Detail          | Quality          |                      |              |        |
|                                                                                                    |                                           |                                      | Supplier Payment Verification Reporting System      | Detail          | Finance          |                      |              |        |
| Administration                                                                                                    |                                           |                                      | Supplier Scorecard Reporting                        | Detail          | Reporting Tools  |                      |              |        |
| Administration Tools                                                                                                    |                                           |                                      |                                                     |                 |                  |                      |              |        |
| Edit My Profile                                                                                                    |                                           |                                      |                                                     |                 |                  |                      |              |        |
| My Administrators                                                                                                    |                                           |                                      |                                                     |                 |                  |                      |              |        |
|                                                                                                    |                                           |                                      |                                                     |                 |                  |                      |              |        |
|                                                                                                    |                                           | _                                    |                                                     |                 | 0.000011.0000    | antine all Dishter   |              |        |
|                                                                                                    |                                           |                                      |                                                     |                 | © Covisint Corpo | ration. All Rights F | ured by CC   | ovisin |
|                                                                                                    |                                           |                                      |                                                     |                 |                  |                      |              |        |
|                                                                                                    |                                           |                                      |                                                     |                 |                  |                      |              |        |
| the Ulim could int com (an lic DTAD/CCT                                                                                            | T-http://adladioheenseatrals.enep/col.hig | readle col7DEST_https//aalcie        | svice interpretations (Could bits                   |                 |                  |                      |              |        |

Step 6: Insys Loading... Supplier Portal Home Screen will appear and the e-PPAP web application will open as in next picture.

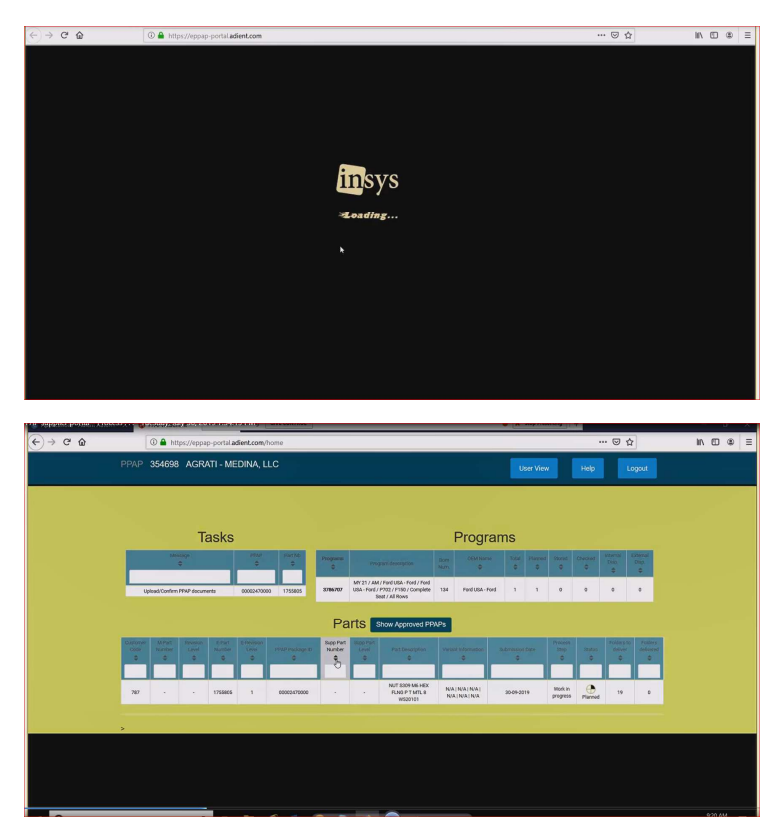

ADIENT

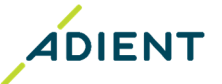

Always Use Google Chrome or Internet Explore as a Default Web Browser for hassle-free working of E-PPAP application through COVISINT Portal.

## B. How to get E-PPAP sub package access under Adient Automotive Experience.

If you do not find EPPAP solution under Adient Automotive Experience tab, follow the steps below to get the access.

Step 1- Go to My Profile - View my Service package as below.

| ← → ሮ ŵ                                                                                                    | A https://us.register.covisint.com/CommonReg/secured?cmd=MENU&menu=myP                                                                                                    | rofile                                                                                                    | ··· 🖂 🕁                              | III\ 🗊 🛎 🗏                                                         |
|----------------------------------------------------------------------------------------------------|----------------------------------------------------------------------------------------------------|----------------------------------------------------------------------------------------------------|--------------------------------------|--------------------------------------------------------------------|
| Covisint Connection and Administr                                                                                                    | ation                                                                                                    |                                                                                                    |                                      | Home      Portal     Help     Logout                               |
| Home i <u>My Profile</u> i My Ora<br>View my Profile<br>Wy Profile<br>Uiew my Service Package<br>Edit my Profile<br>Change my Password<br>Request a Service Pack   | anization :                                                                                                    |                                                                                                    | kimber                               | Show Side na Ing Show Side na Ing turner - Agrati-Park Forest, LLC |
| Use My <del>Frome options to view a</del><br>your password and request acc<br><b>• View my profile</b><br>View your contact infor<br><b>• View my service pack</b> | incrupantly your profile information. Using the options under the My Profile menu you can update you<br>ses to new service packages.<br>mation and any administrator roles that you may have been assigned.<br>cages | r contact information, view your service packages and site co<br>• Change my password<br>Update your password.<br>• Request service package | ides, view and request a change to y | your home location, change                                         |
| View the list of service<br>request associated site<br>request a change to ho<br>Edit my profile<br>Edit your name, addres                                         | packages and sub-packages to which you have access. Cick on a service package to view and<br>codes. Wee home location code or select icon (located next to home location code) to<br>me location code.               | Request access to additional service packages.                                                                                              |                                      |                                                                    |
|                                                                                                    |                                                                                                    |                                                                                                    | 2019 @                               | Covisint Corporation. All Rights Reserved<br>v6.0                  |
|                                                                                                    |                                                                                                    |                                                                                                    |                                      |                                                                    |
|                                                                                                    |                                                                                                    |                                                                                                    |                                      |                                                                    |
|                                                                                                    |                                                                                                    |                                                                                                    |                                      |                                                                    |
|                                                                                                    |                                                                                                    |                                                                                                    |                                      |                                                                    |
|                                                                                                    |                                                                                                    |                                                                                                    |                                      |                                                                    |
|                                                                                                    |                                                                                                    |                                                                                                    |                                      |                                                                    |
|                                                                                                    |                                                                                                    |                                                                                                    |                                      |                                                                    |
|                                                                                                    |                                                                                                    |                                                                                                    |                                      |                                                                    |
| https://us.register.covisint.com/Common                                                                                                    | Reg/secured2cmd=MENU&menu=myProfile                                                                                                    |                                                                                                    |                                      |                                                                    |

Step 2. Click on "request sub- package (application package)" under Adient Automotive Experience as below.

|                                                                                                    | scosubject=t | iseroamenu=myProme | С щ       |  |
|----------------------------------------------------------------------------------------------------|--------------|--------------------|-----------|--|
| Nexteer Automotive Portal                                                                                                    | V 1          | request            | more info |  |
| Freight Verify Portal                                                                                                    |              | request            | more info |  |
| Chery Jaguar Land Rover Portal                                                                                                    |              | request            | more info |  |
| kllent: Automotive Experience<br>ub-packages are bundles of applications available for those approved to access Adient: Automotive Experience. To request a sub-package of<br>dim: Automotive Experience, plases select the 'request sub-package' link below. | V            | access granted     | more info |  |
| <u>request sub-package (application package)</u>                                                                                                    |              |                    |           |  |
| ord Supplier Portal<br>ub-packages are bundles of applications available for those approved to access Ford Supplier Portal. To request a sub-package of Ford Supplier<br>ords, please setted the request sub-package link below.                              | V I          | access granted     | more info |  |
| request sub-package (application package)                                                                                                    |              |                    |           |  |
|                                                                                                    |              |                    |           |  |
| Aptiv Supplier Portal                                                                                                    | V I          | request            | more info |  |
| Content Management Applications                                                                                                    |              |                    |           |  |
| Content Management                                                                                                    |              | request            | more info |  |
| Covisint Supplied Services                                                                                                    | -            |                    |           |  |
| Supplier Connection                                                                                                    | \$           | request            | more into |  |
| TATS                                                                                                    |              | request            | more info |  |
| Covisint Gateway Plug-ins & Updates                                                                                                    | \$           | request            | more info |  |
| Covisint Logistics (Invitation Only)                                                                                                    |              | request            | more info |  |
| SAIC USA SupplyOnline                                                                                                    |              | request            | more info |  |
| Supply Online                                                                                                    |              | request            | more info |  |
| IGM Supply Online                                                                                                    |              | request            | more info |  |
| lichelin SupplyOnline                                                                                                    |              | request            | more info |  |
| SAICHK SupplyOnline                                                                                                    |              | request            | more info |  |
| rYB SupplyOnline                                                                                                    |              | request            | more info |  |
| JANA SupplyOnline                                                                                                    |              | request            | more info |  |
| SRA SupplyOnline                                                                                                    |              | request            | more info |  |
| SESA SupplyOnline                                                                                                    |              | request            | more info |  |
|                                                                                                    |              | manat              | more info |  |

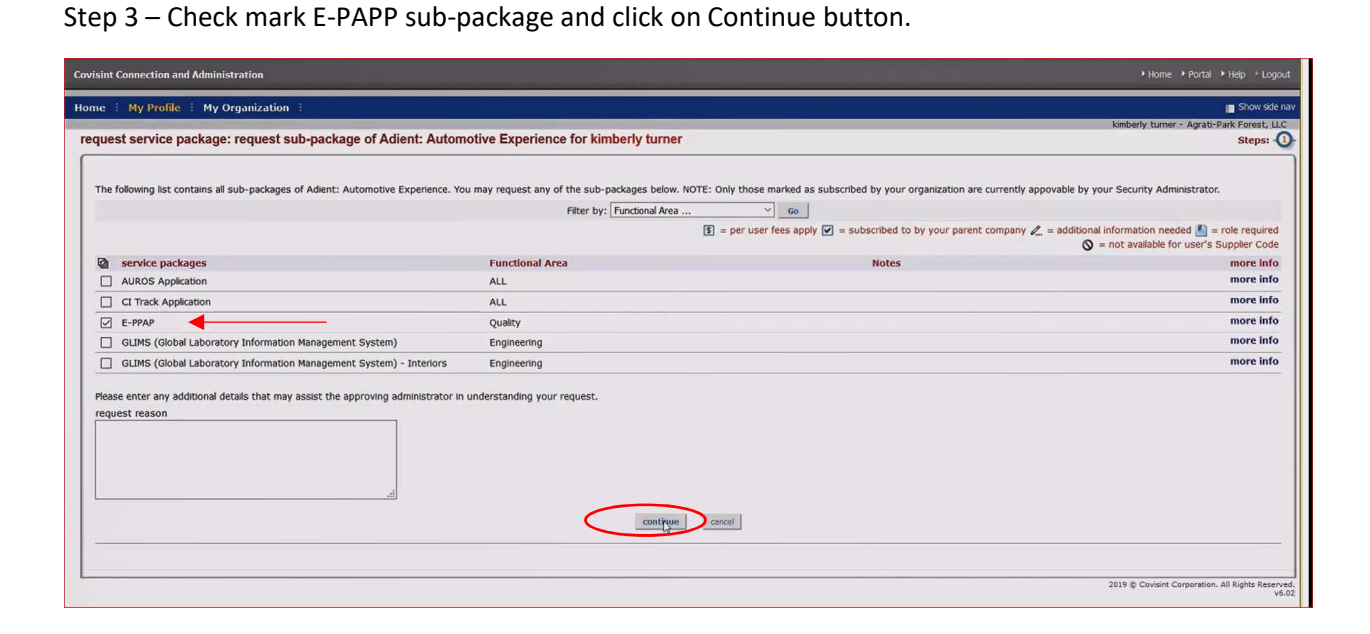

Your Request has been successfully submitted to the COVISINT administration approvers.

| Covisint Connection and Administration                                                                                                    |                                                           |
|----------------------------------------------------------------------------------------------------|-----------------------------------------------------------|
| Home : My Profile : My Organization :                                                                                                    | Show side nav                                             |
| ✓ Your sub-package requests are successfully submitted.                                                                                                    | kimberly turner - Agrati-Park Forest, LLC                 |
| request service package: request sub-packages of Adient: Automotive Experience for kimberly turner > Request Successful!                                                                                                    | Steps:                                                    |
| You have successfully submitted the following requests for kimberly turner.<br>Your requests are now pending summatcher approval, small notifications regarding these sub-package requests has been sent to the administrator(s). |                                                           |
| description Adient: Automotive Experience                                                                                                    |                                                           |
| owner organization Adient PLC                                                                                                    |                                                           |
| subpackages requested E-PPAP                                                                                                    |                                                           |
| request another service package View user profile                                                                                                    |                                                           |
|                                                                                                    | 2019 © Covisint Corporation. All Rights Reserved<br>v6.02 |
| lş.                                                                                                    |                                                           |

Adient\_PUBLIC:( Kiran Shinde / Ulli Hoffmann)

ADIENT

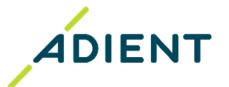

## C. How to find out who your COVISINT administrators is.

Follow the steps below to find out who your COVISINT administrator is. This may be helpful to speed up the request for ePPAP sub-package (As per step B).

Step 1 – Go to My Organization and click on Click on View my Organization Administrators.

| ← → ♂ ŵ                                                                                             | A https://us.register.covisint.com/CommonReg/secured?cmd=MENU&menu=myC                                                                                                    | irganization                                                                                                    | … ⊠ ☆                                | III\ 🗊 🔹 🗏                                       |
|----------------------------------------------------------------------------------------------------|----------------------------------------------------------------------------------------------------|----------------------------------------------------------------------------------------------------|--------------------------------------|--------------------------------------------------|
| Covisint Connection and Administra                                                                  | tion                                                                                                    |                                                                                                    |                                      | ome 🔸 Portal 🔸 Help 🌛 Logout                     |
| Home : My Profile : My Org                                                                          | anization :<br>ny Organization Profile                                                                                                    |                                                                                                    | kimberly b                           | Show side nav                                    |
| My Organization: Agi View P                                                                         | ny Organization Service Packages                                                                                                    |                                                                                                    |                                      | ]                                                |
| My organization option<br>Use My Organization options to<br>your organization's service pack        | 15<br>view and update your organization's profile information and service package grants. Depending upor<br>ages and site codes, view your company hierarchy, view a list of your users, view a list of your admir | I your role, the options under the My Organization menu may al<br>istrators and request access to new service packages.  | flow you to update your organization | 's contact information, view                     |
| <ul> <li>View my organization</li> <li>View and edit contact in</li> </ul>                          | profile<br>formation for your organization. View pending requests, request history and grant history.                                                                                                    | <ul> <li>View my organization administrators</li> <li>View a list of all administrators in your organization.</li> </ul> |                                      |                                                  |
| <ul> <li>View my organization<br/>View your organization's<br/>bar code next to it to vi</li> </ul> | services<br>list of available service packages and sub-packages. Click on any service package with the<br>ew and request associated site codes.                                                                    |                                                                                                    |                                      |                                                  |
|                                                                                                    |                                                                                                    |                                                                                                    | 2019 © Covi                          | isint Corporation. All Rights Reserved,<br>v6.02 |
|                                                                                                    |                                                                                                    |                                                                                                    |                                      |                                                  |
|                                                                                                    |                                                                                                    |                                                                                                    |                                      |                                                  |
|                                                                                                    |                                                                                                    |                                                                                                    |                                      |                                                  |
|                                                                                                    |                                                                                                    |                                                                                                    |                                      |                                                  |
|                                                                                                    |                                                                                                    |                                                                                                    |                                      |                                                  |
|                                                                                                    |                                                                                                    |                                                                                                    |                                      |                                                  |
|                                                                                                    |                                                                                                    |                                                                                                    |                                      |                                                  |
|                                                                                                    |                                                                                                    |                                                                                                    |                                      |                                                  |
|                                                                                                    |                                                                                                    |                                                                                                    |                                      |                                                  |
|                                                                                                    |                                                                                                    |                                                                                                    |                                      | 8:49 AM                                          |

Step 2 – You can find Your organization Administrator contact details as below. You can then contact your administrator if you want to speed up the approval process, or if you have any queries.

| : My Profile : My Organ              | nization                     |                                           |                                                          |                           | 🔳 Sh                              |
|--------------------------------------|------------------------------|-------------------------------------------|----------------------------------------------------------|---------------------------|-----------------------------------|
| a desire in the second second second | ti Dark Franck III C         |                                           |                                                          |                           | kimberly turner - Agrati-Park For |
| administrators for: Agra             | ati-Park Forest, LLC         |                                           |                                                          |                           |                                   |
| view profile                         |                              |                                           | view service packages                                    |                           | administrator                     |
|                                      | Q                            |                                           |                                                          |                           |                                   |
| I users in your organization who     | o have administrative capabi | lities are displayed on this page. To vie | w a description of the administrator role type, dick the | O next to the role.       |                                   |
| ecurity administrator(s) 🕜           |                              |                                           |                                                          |                           |                                   |
| ame                                  | Job Ti                       | itle                                      | Phone Number                                             | Email Address             |                                   |
| idia Balderas                        | Custor                       | mer Service                               | 708-747-1200                                             | nidia.balderas@agrati.com |                                   |
| herry Franks                         | Custor                       | mer Service                               | 330-721-6344                                             | sherry.hrzic@agrati.com   |                                   |
| rganization service administr        | ator(s) 🕐                    |                                           |                                                          |                           |                                   |
| ackage                               | Name                         | Job Title                                 | Phone Number                                             | Email Addre               | 255                               |
|                                      |                              |                                           |                                                          |                           |                                   |
| ser account administrator(s)         | 0                            |                                           |                                                          |                           |                                   |
| ame                                  | Job Title                    | 8                                         | Phone Number                                             | Email Address             |                                   |
| idia Balderas                        | Custome                      | er Service                                | 708-747-1200                                             | nidia.balderas@agrati.com |                                   |
| herry Franks                         | Custome                      | er Service                                | 330-721-6344                                             | sherry.hrzic@agrati.com   |                                   |
|                                      | Color Do                     | presentative                              | 734-367-7076                                             | david.tebay@agrati.com    |                                   |